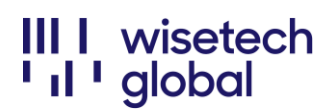

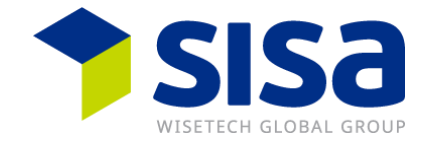

# Registrazione a "My Account" e al "Portale eRequest" di WiseTech Global

Istruzioni per la registrazione sulle due piattaforme «My Account» ed «eRequest».

Sommario

| Istruzioni per la registrazione e la connessione | 2 |
|--------------------------------------------------|---|
| Osservazioni                                     |   |

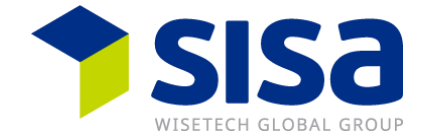

## Istruzioni per la registrazione e la connessione

Riceverete un un'e-mail con un link "Set Password" per effettuare la registrazione.

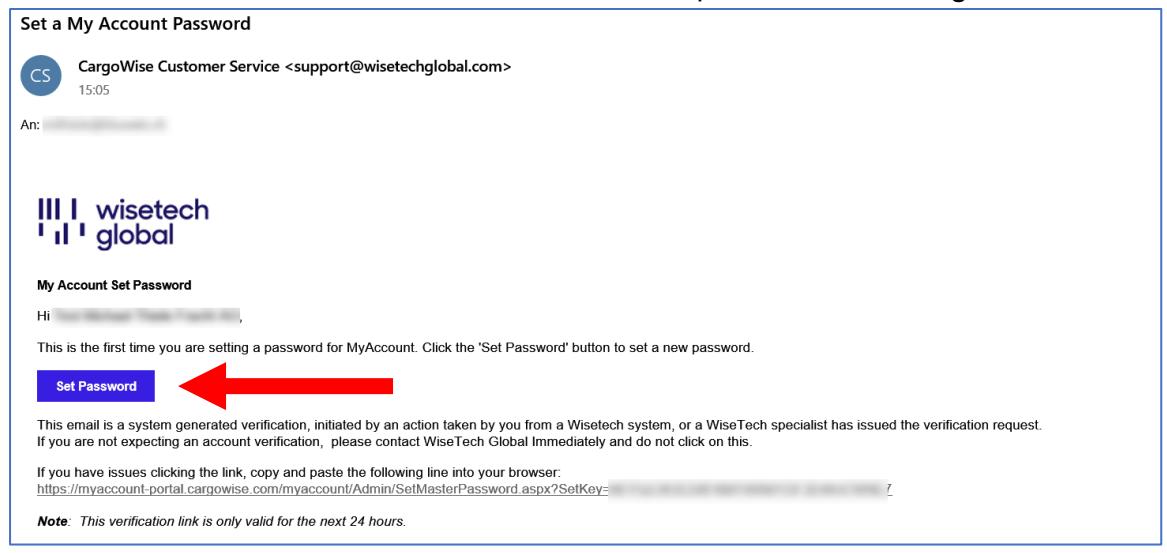

Cliccare su «Set password» per impostare la parola d'ordine che:

- deve essere lunga almeno 12 caratteri
- deve contenere almeno 1 lettera maiuscola e 1 minuscola.
- deve contenere almeno 1 cifra
- deve contenere almeno un carattere speciale.

| E cargowise                 |                        |                             |          |                  |  |  |  |
|-----------------------------|------------------------|-----------------------------|----------|------------------|--|--|--|
|                             | МуАссо                 | unt Password                |          |                  |  |  |  |
| Please enter a new p        | Dassword. This will ap | ply to the following linked | user acc | count(s).        |  |  |  |
| Company Code                | Company Name           | Email                       | Primar   | у worкріасе<br>ү |  |  |  |
| [                           | •••••                  |                             | ١        |                  |  |  |  |
|                             | •••••                  |                             |          |                  |  |  |  |
|                             | Set                    | Password                    |          |                  |  |  |  |
| Go <u>back</u> to the login | page.                  |                             |          |                  |  |  |  |

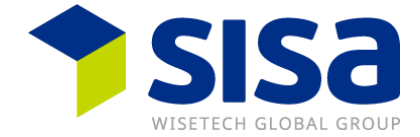

Riceverete un'e-mail di conferma. La nuova password è valida sia per "My Account" che per l'"eRequest Portal".

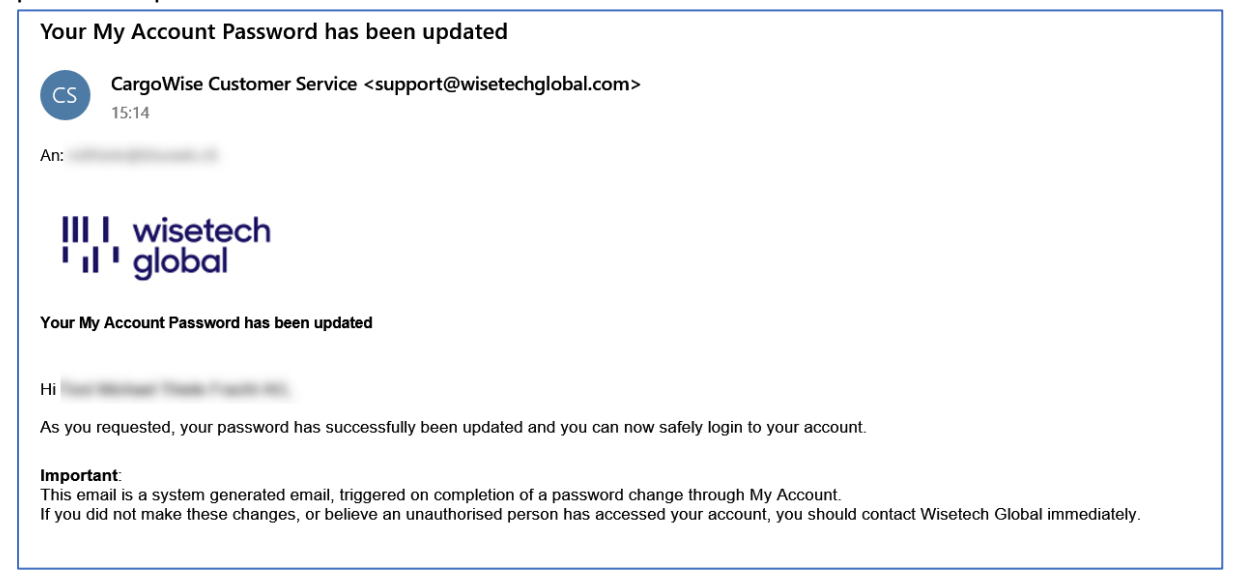

Sullo schermo viene visualizzata la conferma della nuova password. Fare clic su "back".

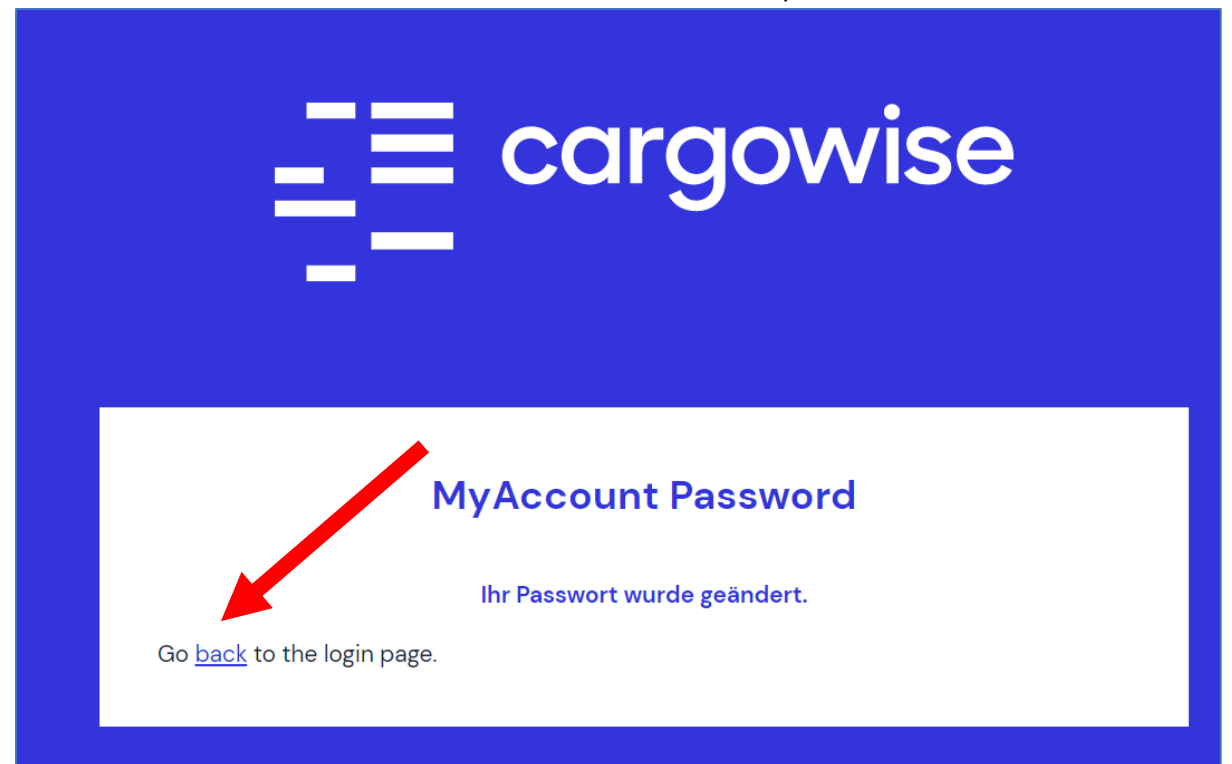

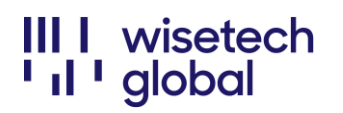

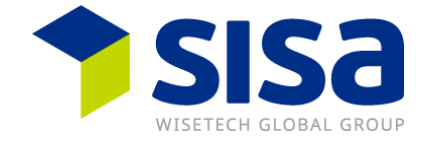

Accedere con il proprio indirizzo e-mail e la nuova password. Selezionare la casella "*Remember me*" e cliccare su "*Sign in*".

| E cargowise                    |                       |  |  |  |
|--------------------------------|-----------------------|--|--|--|
| Log in to My                   | / Account             |  |  |  |
| Email address                  |                       |  |  |  |
| with sale processing the       |                       |  |  |  |
| Password                       | Forgot your password? |  |  |  |
| •••••                          |                       |  |  |  |
| Specify Company Code (optional | )                     |  |  |  |
| Sign                           | in                    |  |  |  |
| Remer                          | nber me               |  |  |  |

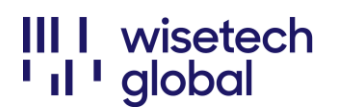

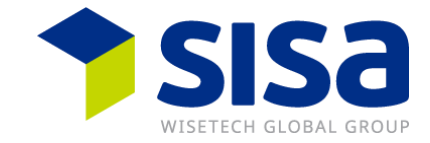

Selezionate la casella "Do not ask me again" e cliccare su "Skip".

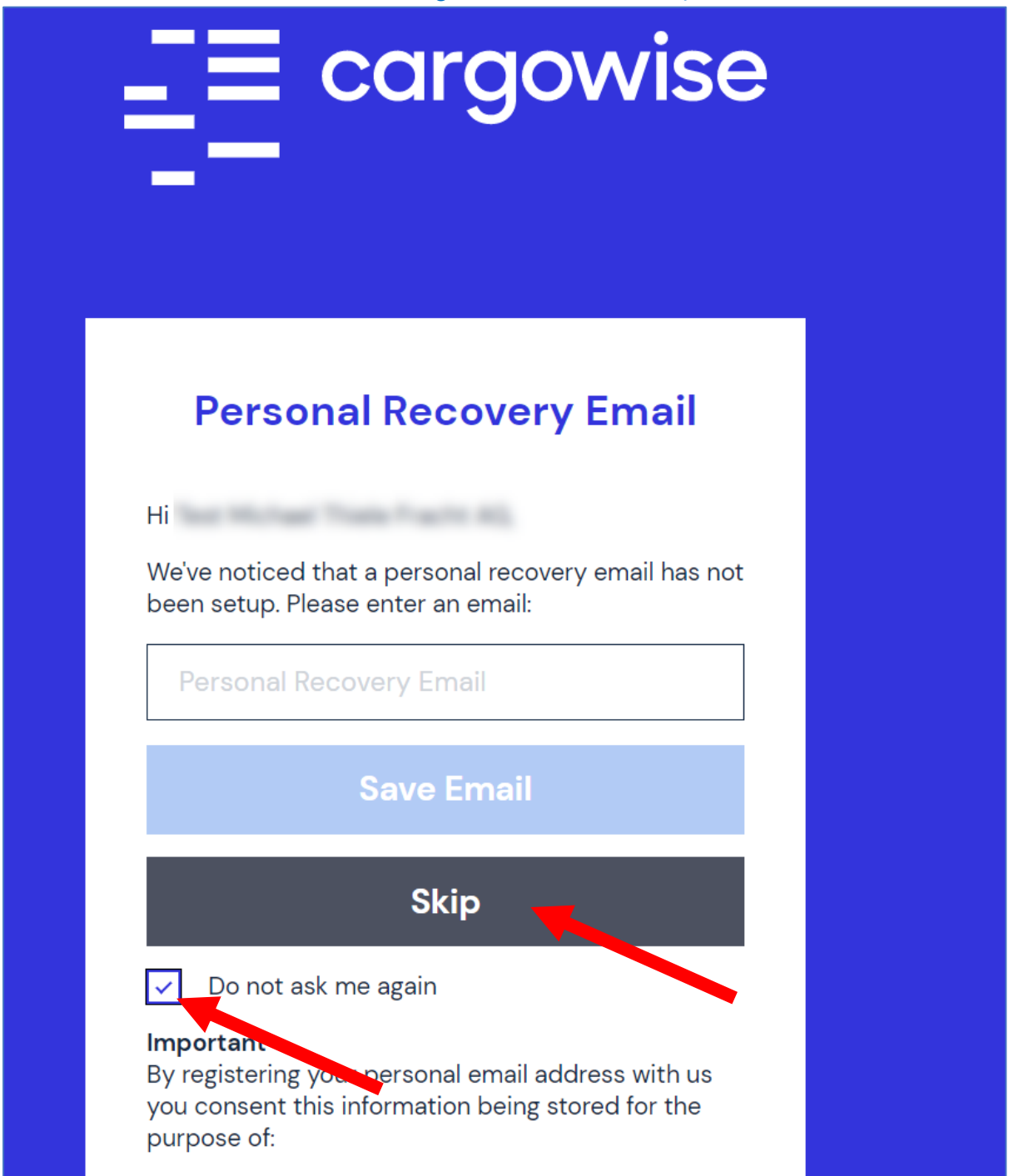

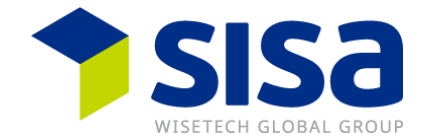

Leggete "*My Account Terms and Conditions (Termini e condizioni del mio account)*" e scorrete fino in fondo alla pagina. Selezionare la casella "*I hereby certify that I am authorised to agree to (Con la presente certifico di essere autorizzato ad accettare ...)*" e cliccare su "*Accept*". Se lo desiderate, potete stampare il documento *Termini e condizioni*.

#### I Termini e le Condizioni vi saranno inviati anche via e-mail.

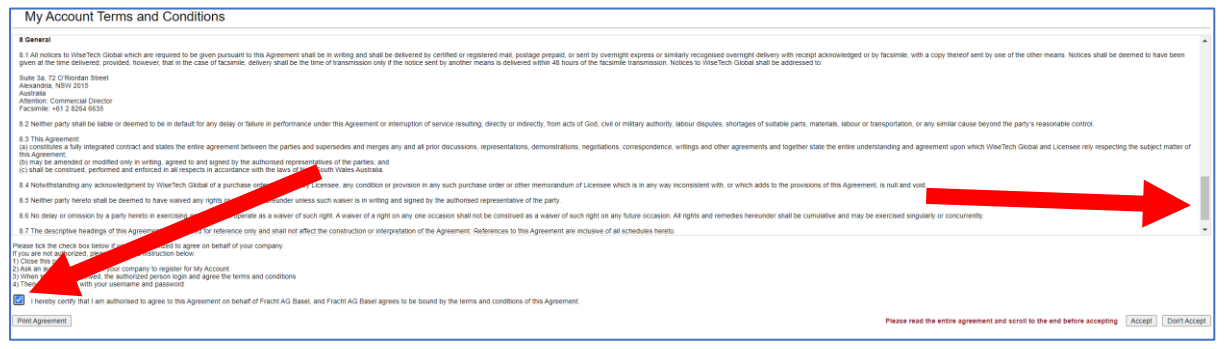

Ora avete effettuato l'accesso al vostro "*My Account Portal*". È sufficiente cliccare su "*eRequest Management Portal*" per gestire le richieste elettroniche.

| == cargow                                                          | ise                                                                                                    |                                                                                                    |                                                                                              |                             |                               |         | English 🗸                |
|--------------------------------------------------------------------|----------------------------------------------------------------------------------------------------|----------------------------------------------------------------------------------------------------|----------------------------------------------------------------------------------------------|-----------------------------|-------------------------------|---------|--------------------------|
|                                                                    |                                                                                                    |                                                                                                    | Discover CargoWise                                                                           | Solutions Partner           | rs Support News               | Contact | My Account               |
| Home                                                               | Hame                                                                                                    |                                                                                                    |                                                                                              |                             |                               |         |                          |
| erkequest Management Portal                                        | My Account                                                                                                    | •                                                                                                    |                                                                                              |                             |                               |         |                          |
| My Profile                                                         | CargoWise                                                                                                    | BorderWise                                                                                                    | CargoSphere                                                                                  | SmartFreight                | Transtream                    | Tra     | nsLogix                  |
| Account Information<br>Change Password<br>Switch Company<br>Logout | Product Learning has a<br>All English-language Product Le<br>With an extensive range of prod<br>Note: Menu items marked in blu<br>Learn more | moved!<br>earning (including CargoWise Lean<br>luct and logistics industry courses,<br>lue* are now available via WiseTech<br>ake me there | ning and Certifications) has now moved<br>WiseTech Academy is now your one-sto<br>a Academy. | from My Account to your new | earning platform, WiseTech Ar | cademy. |                          |
|                                                                    |                                                                                                    |                                                                                                    | Search:                                                                                      | Q                           |                               |         |                          |
|                                                                    |                                                                                                    |                                                                                                    | Now available on Wis                                                                         | eTech Academy               |                               |         |                          |
|                                                                    |                                                                                                    | CargoWise<br>Learning*                                                                                                    | CargoWise<br>Certification<br>Programs*                                                      | ViseTech<br>Academy*        | My Learning*                  |         |                          |
|                                                                    | EB3<br>CargoWise<br>Community                                                                                                    | CarpoWse<br>Update Notes                                                                                                    | CargoWise<br>Technical Guides                                                                | se Service Issue            | Downloads                     | oF      | 24<br>tequest<br>agement |

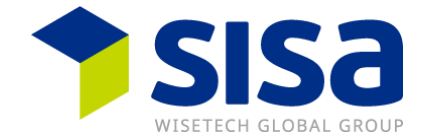

Se dovete nuovamente accedere al portale eRequest, utilizzare lo stesso indirizzo e-mail e la stessa password che avete utilizzato ed impostato per "*My Account*".

Se aprite il portale eRequest tramite "My Account", vi verranno richiesti solo l'indirizzo email e la password. Se accedete direttamente al portale eRequest, vi verrà chiesto di inserire anche il Codice azienda (Organisation Code) che vi è stato inviato separatamente.

| Organisation Code Email Address Password Log In |                   | cargowise |  |
|-------------------------------------------------|-------------------|-----------|--|
| Email Address Password Log In                   | Organisation Code |           |  |
| Password<br>Log In                              | Email Address     |           |  |
| Log In                                          | Password          |           |  |
|                                                 |                   | Log In    |  |

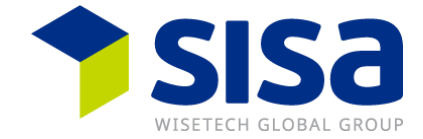

La prima volta viene visualizzata la pagina "*Help*". Se non si desidera che questa pagina venga visualizzata, deselezionare la casella "*Show help before screens* » (*Mostra la guida prima delle videate*).

#### Fare clic su "Close".

| Help for Management Portal                                                                                                    |                  | ×            |
|----------------------------------------------------------------------------------------------------|------------------|--------------|
| Here are some common questions you may have regarding this page.                                                                                                    |                  |              |
| How do I create an eRequest Incident?                                                                                                    |                  |              |
| To raise an effequest incident, click on the New effequest button. Provide adequate details of the problem or question. Make sure to include any supporting screenshots and files on eDocs. Watch this videoto find out more. Read this googneen to assist with support eDo | CS.              |              |
| How do I use the Filters?                                                                                                    |                  |              |
| Watch this <u>kisks</u> to replace the existing predefined filters and create your own. You can also group filters. Watch this <u>kisks</u> ,                                                                                                    |                  |              |
| How do I make the most out of the Search Results grid?                                                                                                    |                  |              |
| You can customize columns and use various grid functions to manage your effequent incidents. Watch this <u>yideo</u> .                                                                                                    |                  |              |
| Can I set up security for eRequests?                                                                                                    |                  |              |
| We recommend the nomination of a member of your team, whom has sufficient knowledge to initially be the central point of contact for internal support queries. To manage this process you can set up security to allow users to raise, approve, or submit effequents. Watco | h this <u>vi</u> | <u>deo</u> . |
|                                                                                                    |                  |              |
|                                                                                                    |                  |              |
|                                                                                                    |                  |              |
|                                                                                                    |                  |              |
|                                                                                                    |                  |              |
|                                                                                                    |                  |              |
|                                                                                                    |                  |              |
|                                                                                                    |                  |              |
|                                                                                                    |                  |              |
|                                                                                                    |                  |              |
|                                                                                                    |                  |              |
|                                                                                                    |                  |              |
|                                                                                                    |                  |              |
| Ef Show help before screens                                                                                                    | Close            |              |

Qui è possibile inserire nuove eRequest e gestire quelle già generate dalla vostra società.

| The Management Porta | ai                                     |                                         |                              | r junip = more • nep                                  |
|----------------------|----------------------------------------|-----------------------------------------|------------------------------|-------------------------------------------------------|
|                      | Filter                                 |                                         |                              | 🕶 Load Saved 🌑 Reset 🥒 Clear 🔯 Save   💭 Move to Popup |
| l frit               | 1 Number                               | has ANY word STARTING with              | •                            | •                                                     |
| Management Portal    | Resolved                               | • Is                                    | ✓ Yes No All                 | ٥                                                     |
|                      | Add                                    |                                         |                              | Find                                                  |
| New eRequest         |                                        |                                         |                              | C Refresh T Hide Filters O New F Actions              |
|                      | 🔽 Resolved 🍸 Number 🍸 🕈 Created Time 🦷 | Criticality T Incident Status T Product | T Module / Service T Summary | T Relevant Country T Reporting Organization           |

## Osservazione

WiseTech Global esegue un aggiornamento giornaliero della durata di circa 3 minuti, il che significa che l'*eRequest Portal* non è disponibile durante questo lasso di tempo. Gli aggiornamenti vengono solitamente eseguiti tra le ore 17:00 e le 19:00.